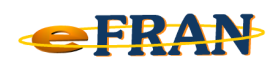

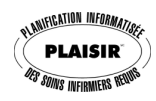

## Petit rappel ou Astuce du mois Juillet 2007

## <u>Joindre « rapidement » le fichier-session au courriel d'EROS</u>

Si l'application eFRAN crée automatiquement le courriel pour EROS mais que ce courriel ne contient pas le fichier-session, voici une astuce à utiliser une fois que vous êtes dans le courriel pour y joindre le fichiersession. Il suffit,

- ⇒ d'ouvrir l'écran qui permet de sélectionner un fichier pour le joindre au courriel (ex: 
  I);
- ⇒ cliquer ensuite dans l'espace permettant d'inscrire le nom du fichier;
- ⇒ appuyer sur la touche « ctrl » et tout en la maintenant enfoncée, appuyer sur la lettre « v »;
- ⇒ le nom du fichier-session (ainsi que son chemin) s'inscrit alors automatiquement;
- ⇒ terminer l'opération en cliquant sur le bouton d'approbation (ex : Ingert • OK ).

<u>Remarque</u>: Cette astuce est valide <u>SEULEMENT</u> lorsque le courriel d'EROS est créé automatiquement par l'application eFRAN et que vous n'avez pas exécuté une autre opération « <u>copier-coller</u> » avant d'avoir terminé la dernière étape de l'astuce.

Bonne utilisation du eFRAN!

Équipe de Recherche Opérationnelle en Santé